# UNITEC SERVICIOS ESCOLARES

# ASIGNACIÓN DE ÁREA: PREPA Y MAESTRÍA

#### CONTACTA A TU DIRECTOR O COODINADOR ACADÉMICO

Si no tienes asignado un bloque de materias, envía un correo electrónico a tu Director o Coordinador Académico\* con los siguientes datos:

- Nombre completo.
- Número de cuenta.
- Teléfono de contacto.
- Plan de estudios y grado.
- Trámite solicitado (Falta de materias asignadas por bloque).

| - |  |
|---|--|
|   |  |
|   |  |
| - |  |

0.5

01

#### **RECIBE SOLICITUD**

- Tu Director o Coordinador Académico te enviará el formato de asignación de área, para que elijas el área correspondiente.
- Llena y firma el formato.

### **ENVÍA SOLICITUD**

Envía por correo a tu Director o Coordinador Académico:

 Formato de asignación de área. Credencial de alumno. Identificación oficial por ambos lados en fotografía o escaneada.\*\*

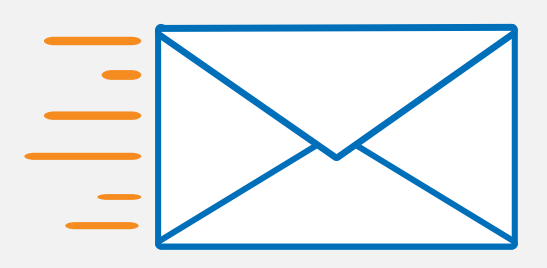

## **CONTINUA CON TU REINSCRIPCIÓN**

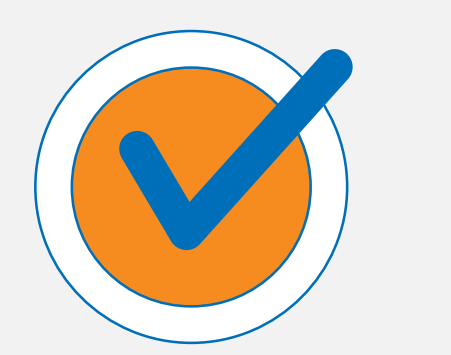

Recibirás por correo de tu Director o Coordinador Académico, la confirmación para poder consultar tu tira de materias en la Ventanilla en Línea o en la APP UNITEC MOVIL y realizar tu reinscripción.

#### **IMPORTANTE**

Si requieres atención personalizada acude a ventanilla de S.E. de tu campus.

\*Los correos de los Directores y Coordinadores Académicos serán publicados en la página de Comunidad https://ow.ly/XNsb500Yyyy

\*\*Solo si eres menor de edad se debe anexar la identificación por ambos lados del padre o tutor y credencial de alumno; ambos documentos en fotografía o escaneados.